# An overview of Auto Bank Reconciliation

#### PRESENTED BY MWAURA JONATHAN

THE NATIONAL TREASURY

JUNE 2018

### OBJECTIVES

Describe how to upload and reconcile transactions automatically.

Generating and interpreting FO.30 report.

# Cash Management (CM)

> You log in using the CM user responsibility.

- Cash Management reconciliation process starts from loading bank statements
- Bank statements are received electronically from banks in this case CBK.

# STEPS IN CASH MANAGEMENT.

- Auto Reconciliation follows three major processes:
- i. Bank statement loading,
- ii. Bank statement importing,
- iii. Auto reconciliation

# STEP 1.

A. Loading Bank Statement.

Run the **Bank Statement Loader** program against the bank statement file. This populates the bank statement to open interface tables. Therefore, user shall submit the request with the necessary parameters.

# Cont....d

The process of performing Bank statement loading is summarized in the steps below:

- i. Select bank statement loader (All Files)
- ii. Under process option- Load
- iii. Under mapping name: GOKSWIFT940
- iv. Account Number: Select Bank Account Whether Recurrent Or Development
- v. Select the statement available or loading
- vi. GL Date: Select Date e.g. 30-JUN-2017
- vii. Submit the report

# Submit a New Request.

| S Oracle Applications - GOK TEST INSTANCE (8002) AS OF 16-JUL-2015                                                                                                    |                      |
|----------------------------------------------------------------------------------------------------|----------------------|
| Elle Edit Yiew Fojder Tools Window Help                                                                                                    | ORACLE <sup>.</sup>  |
|                                                                                                    |                      |
| CRequests     Control Requests     Control Re |                      |
| Re Olive Completed Requests                                                                                                    |                      |
| Bequiest II My Requests In Progress                                                                                                    |                      |
| O All My Requests                                                                                                    |                      |
| Specific Requests                                                                                                    |                      |
| Request ID Request ID                                                                                                    |                      |
|                                                                                                    |                      |
|                                                                                                    |                      |
| Status                                                                                                    |                      |
| Phase Phase                                                                                                    |                      |
| Requestor Requestor                                                                                                    |                      |
|                                                                                                    |                      |
| Linclude Reguest Set Stages in Query                                                                                                    |                      |
|                                                                                                    |                      |
| Select the Number of Days to View: 7                                                                                                    |                      |
| Car         Submit a New Request         Clear         Find                                                                                                    |                      |
|                                                                                                    |                      |
|                                                                                                    |                      |
|                                                                                                    |                      |
|                                                                                                    |                      |
|                                                                                                    |                      |
|                                                                                                    |                      |
|                                                                                                    |                      |
|                                                                                                    |                      |
|                                                                                                    |                      |
|                                                                                                    |                      |
|                                                                                                    |                      |
|                                                                                                    | 2:48 PM<br>8/10/2015 |

#### Single Request.

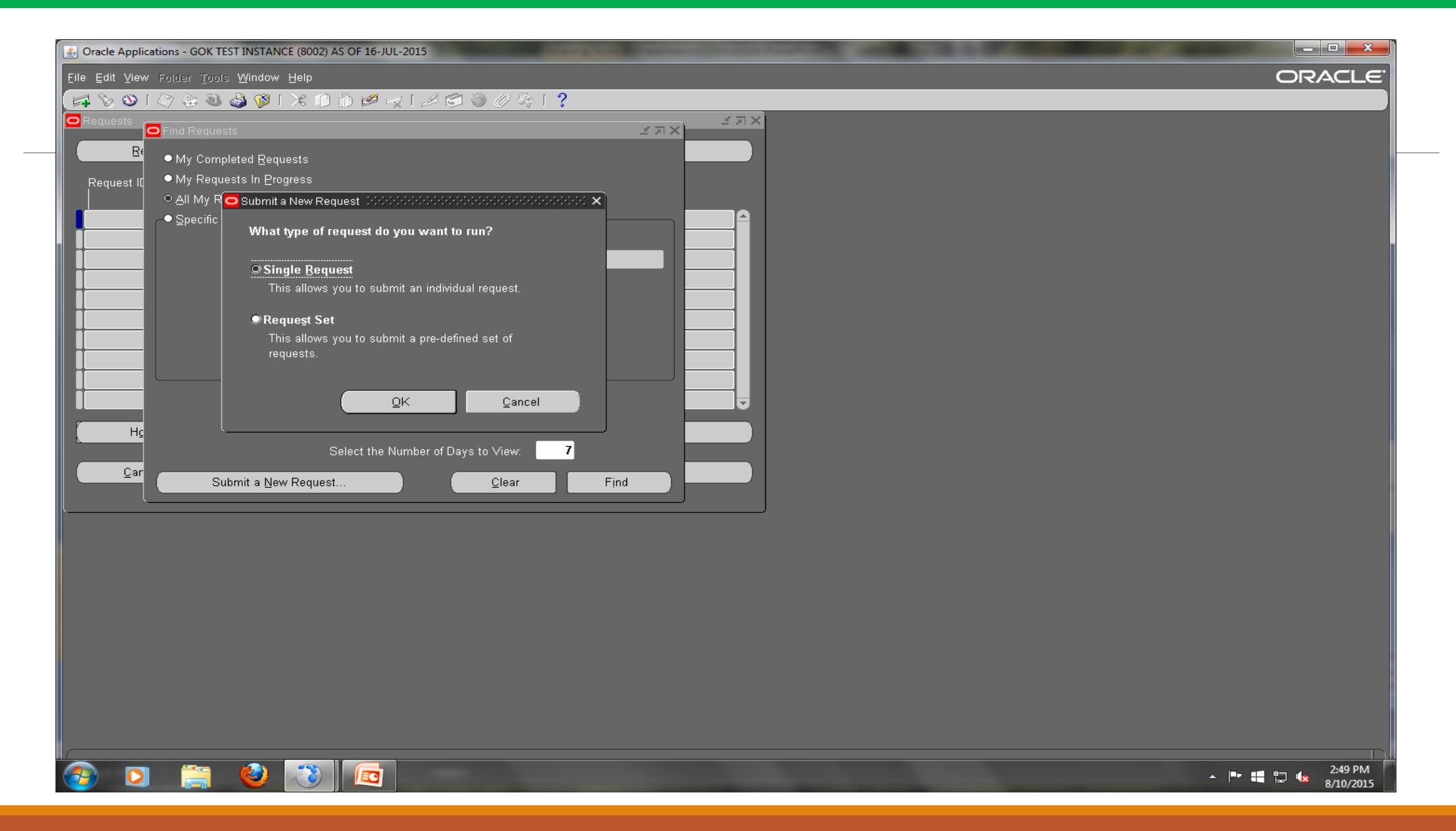

### Bank Statement Loader

| 🗢 Submit Request      |                                                                                                    | ×i×i                                       |
|-----------------------|----------------------------------------------------------------------------------------------------|--------------------------------------------|
| ─ Run this Request ─  |                                                                                                    | Copy                                       |
| Name                  | Bank Statement Loader                                                                                                    |                                            |
| Parameters (Received) |                                                                                                    | ~~~~~~~~~~~~~~~~~~~~~~~~~~~~~~~~~~~~~~     |
| Decession Oction      | 1 4                                                                                                    | Duration for the second second             |
| Process Option        | Load                                                                                                    | Run the loading process only               |
| Mapping Name          | GOKSWIFT940                                                                                                    | SWIFT940 Template For Government Of Ken    |
| Account Number        | 01-010-R007                                                                                                    | 100000342                                  |
| Data File Name        | MSG.1659527231.07_201306_20130606-285_1000003421                                                                                                    | .txt N                                     |
| Directory Path        |                                                                                                    |                                            |
| Bank Branch Name      |                                                                                                    |                                            |
| Bank Account Number   |                                                                                                    |                                            |
| GL Date               | 16-JAN-2014                                                                                                    |                                            |
| Organization          |                                                                                                    |                                            |
| Receivables Activity  |                                                                                                    |                                            |
| Payment Method        |                                                                                                    |                                            |
| NSF Handling          |                                                                                                    |                                            |
|                       | •         •         •         •         •         •         •         •         •         •         •         •         •         •         •         •         •         •         •         •         •         •         •         •         •         •         •         •         •         •         •         •         •         •         •         •         •         •         •         •         •         •         •         •         •         •         •         •         •         •         •         •         •         •         •         •         •         •         •         •         •         •         •         •         •         •         •         •         •         •         •         •         •         •         •         •         •         •         •         •         •         •         •         •         •         •         •         •         •         •         •         •         •         •         •         •         •         •         •         •         •         •         •         •         •         •         • |                                            |
|                       |                                                                                                    | <u>OK</u> <u>Cancel</u> Clear <u>H</u> elp |

# Cont....d

| O Submit Request     |                                                  |                                         |
|----------------------|--------------------------------------------------|-----------------------------------------|
| ─ Run this Request — |                                                  | Copy                                    |
| Name                 | Bank Statement Loader                            |                                         |
| Parameters DOCODO    |                                                  |                                         |
| Brasace Ontion       | Lood                                             | - Run the leading process only          |
|                      |                                                  |                                         |
| Mapping Name         | GOKSWIFT94U                                      | SWIF1940 Template For Government Of Ken |
| Account Number       | 01-010-R007                                      | 100000342                               |
| Data File Name       | MSG.1659527231.07_201306_20130606-285_1000003421 | .txt N                                  |
| Directory Path       |                                                  |                                         |
| Bank Branch Name     |                                                  |                                         |
| Bank Account Number  |                                                  |                                         |
| GL Date              | 16-JAN-2014                                      |                                         |
| Organization         |                                                  |                                         |
| Receivables Activity |                                                  |                                         |
| Payment Method       |                                                  |                                         |
| NSF Handling         |                                                  |                                         |
|                      |                                                  |                                         |
|                      |                                                  | QK <u>Cancel</u> Clear <u>H</u> elp     |

# **Execution Report.**

| Oracle Applications - DEV1 as of 15TH MAY 17                                                                                                    | - 🗆 X            |
|----------------------------------------------------------------------------------------------------|------------------|
| Eile Edit View Folder Tools Window Help                                                                                                    | ORACLE           |
| (🚅 🏷 👀 🗳 🖗 🍣 🖗 i 🗶 🗊 🍅 🖉 🚅 🖉 🍥 🖉 🌾 i ?                                                                                                    |                  |
| CReport: request ID - 26364221 (20000000000000000000000000000000000                                                                                                    | x स ≚ ज ×        |
| Page 1 Font Size                                                                                                    |                  |
| Bank Statement Loader Execution Report                                                                                                    | Anne Bank Branch |
| Report Date: 24 JAN 2018                                                                                                    |                  |
| Name: GOKSWIFT940<br>Description: SWIFT940 Template For Government Of Kenya<br>Format Type: SWIFT940<br>Control File Nam GOKSWIFT940.ctl<br>Data File Name: \$CE_TOP/bin/MSG.1707727211.01_20141001-<br>10_1000195517.txt |                  |
| *** No Exception Found ***                                                                                                    |                  |
| Go To First Previous Next                                                                                                    | Last             |
| ■ Requery                                                                                                    | New Review       |
|                                                                                                    |                  |
|                                                                                                    | 💭 🔊 🙆 🔿 🍘        |
|                                                                                                    |                  |

# STEP 2.

#### Importing the bank statement

If you load electronic bank statements using Bank Statement Loader Program, you must import the bank statement.

# Cont....d

#### **Steps of Bank statement importing:**

- i. Navigate to the Submit Request window.
- ii. Select the Bank Statement Import.
- iii. Enter the Bank Account Number for the statement you want to import.
- iv. Specify the range of statement numbers in the Statement Number From and Statement Number To fields.
- v. Specify dates for the Statement Date From, Statement Date To, and GL Date fields.

#### Bank Statement Import.

| O Submit Request      |                                                                      |
|-----------------------|----------------------------------------------------------------------|
| Run this Request —    | Copy                                                                 |
| Name <mark>E</mark>   | 3ank Statement Import                                                |
| Operating Unit        |                                                                      |
| Parameters            | laile Selassie:1000181664:01/1000181664:01/1000181664:::17-JAN-2014: |
| Language 🖌            | American English                                                     |
| Parameters 000000000  | $\sim$                                                               |
| Bank Branch Name      | Haile Selassie                                                       |
| Bank Account Number   | 1000181664 DEV-THE NATIONAL TREASUR                                  |
| Statement Number From | 01/1000181664                                                        |
| Statement Number To   | 01/1000181664                                                        |
| Statement Date From   |                                                                      |
| Statement Date To     |                                                                      |
| GL Date               | 17-JAN-2014                                                          |
| Organization          |                                                                      |
|                       |                                                                      |
|                       | QK Clear Help                                                        |

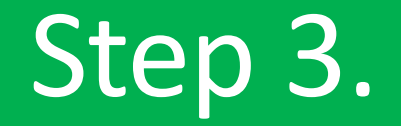

#### Automatic Bank Account Statements Reconciliation

After loading and importing the bank statements you now go to the process of auto reconcilliation.

# Cont...d

#### **Steps of Bank statement auto reconciliation:**

- i. Navigate to the Submit Request window.
- ii. Select Auto reconciliation.
- iii. Enter the Bank Account Number for the statement you want to auto reconcile.
- iv. Specify the range of statement numbers in the Statement Number From and Statement Number To fields.
- v. Specify dates for the Statement Date From, Statement Date To, and GL Date fields.

### Auto Reconcilliation.

| 🙆 Oracle Applications - DEV1 as of 15TH MAY 17                                                                                            | – 🗆 ×                                                     |
|----------------------------------------------------------------------------------------------------|-----------------------------------------------------------|
| Eile Edit View Falder Taals Window Help                                                                                                   | ORACLE                                                    |
| (云 > ○   ◇ & 3                                                                                                    |                                                           |
| Cogy                                                                                                    |                                                           |
|                                                                                                    |                                                           |
| Operating Unit Parameters bobbbbbbbbbbbbbbbbbbbbbbbbbbbbbbbbbbb                                                                           |                                                           |
| Language American English Bank Branch Name Haile Selassie Central Bank of Kenya Bank Account Number 1000195517 Statement Number From      |                                                           |
| At these Times Statement Number To                                                                                                    |                                                           |
| Run the Job As Soon as Possib Statement Date From Statement Date To                                                                       |                                                           |
| Upon Completion     GL Date       Save all Output F     Organization       Layout     Receivable Activity       Notify     Payment Method |                                                           |
| Print to noprint NSF Handling No Action Do not process the statement                                                                      |                                                           |
| Help (C)<br>QK Cancel Clear Help<br>Requery New Review                                                                                    |                                                           |
|                                                                                                    |                                                           |
| 🛨 🔿 Type here to search 📮 💷 🤤 📄 🛱 🕅 🕅 📴 🚱 🤶 숙 🔮                                                                                           | x <sup>R</sup> ∧ ☜ Ф) 🦟 <sup>3:07</sup> PM<br>1/24/2018 🖣 |

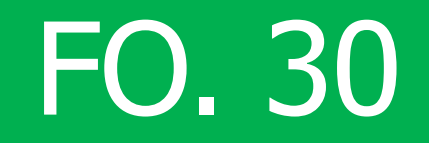

#### GENERATING FO.30 REPORT

After finalizing all the steps of the reconciliation run Bank Reconciliation F.O.30 which generates the detail about the reconciled and unreconciled both in summary and detail report.

# Steps of running FO. 30.

Steps of producing FO 30 Report:

- i. Navigate to the Submit Request window.
- ii. Select Bank Reconciliation FO 30.
- iii. Enter the Bank Account Number for the FO 30 you want to run.
- iv. Specify dates for the Statement Date From and Statement Date To.

# FO. 30 Report

| Oracle Applications - DEV1 | as of 15TH MAY 17                                                                             | – 🗆 X                                       |
|----------------------------|-----------------------------------------------------------------------------------------------|---------------------------------------------|
| Eile Edit View Folder Too  | is Window Help                                                                                | ORACLE                                      |
| A 201040                   | ) 🕹 (>   × 🛍 () 🖉 🥪   🖉 () 0 %   ?                                                            |                                             |
| O I O Submit Request       | ×   ×   ビーズ ジョン (ビーズ)                                                                         |                                             |
| - Run this Request ·       | Copy Name Bank Branch                                                                         |                                             |
| Name                       | Bank Reconciliation F.O. 30                                                                   |                                             |
| Operating Unit             | Samburu - County Assembly                                                                     |                                             |
| Parameters                 | 657:14720:1000195517:01-JUL-2016:31-DEC-2016:                                                 |                                             |
| Language                   | American English                                                                              |                                             |
| At these Times             | Parameters Dochootototototototototototototototototot                                          |                                             |
| Run the Joh                | As Soon as Possib Bank Branch Name <mark>14720</mark> Central Bank of Kenya :- Haile Selassie |                                             |
|                            | Bank Account 1000195517 76320-SAMBURU COUNTY ASSEMBLY RECURF                                  |                                             |
| - Unon Completion          | From Date (DD-MON-YYYY) 01-JUL-2016                                                           |                                             |
|                            | Save all Output F To Date (DD-MON-YYYY) 31-DEC-2016                                           |                                             |
|                            | Ending Balance                                                                                |                                             |
| r Layout                   |                                                                                               |                                             |
| Notify                     |                                                                                               |                                             |
| Print to                   | noprint QK Cancel Clear Help                                                                  |                                             |
|                            |                                                                                               |                                             |
|                            |                                                                                               |                                             |
|                            |                                                                                               |                                             |
|                            |                                                                                               |                                             |
|                            | Requery New Review                                                                            |                                             |
|                            |                                                                                               |                                             |
| ι                          |                                                                                               |                                             |
|                            |                                                                                               |                                             |
| Type here to s             | search 📮 🗇 ڪ 📻 🛱 🕅 🗐 📴 🚳 🥭 숙 હ                                                                | ድ <sup>R</sup> ^ 📾 🕼 🧖 3:11 PM<br>1/24/2018 |

# Sample FO. 30

| 0 30              |                                         | REF         | PUBLIC OF KENYA              |                | Page 1 of 4    |
|-------------------|-----------------------------------------|-------------|------------------------------|----------------|----------------|
| .0. 50            |                                         | BANK        | RECONCILIATION               |                |                |
| rom Date :        | 01-JAN-13 To : 3                        | 31-DEC-13   | 1                            |                |                |
| ank : Centra      | l Bank of Kenya                         | , Branch    | : Haile Selassie , Ac        | count Number   | : 1000181664   |
|                   |                                         |             |                              |                |                |
|                   |                                         | Bala        | ince as per bank certificate | 20             | 0,000,000.00   |
| Less              |                                         |             |                              |                |                |
| 1. Paym<br>(Unpre | nent in Cash Book n<br>esented Cheques) | ot yet reco | orded in Bank Statement      | 3,695          | 5,460,420.00   |
| 2. Rece           | ipts in Bank Statem                     | ent not yet | recorded in Cash Book        |                |                |
| Add               |                                         |             |                              |                |                |
| 3. Paym           | ient in Bank Statem                     | ent not yet | recorded in Cash Book        |                | 245,000.00     |
| 4. Recei          | ipts in Cash Book n                     | ot yet Rec  | orded in Bank Statement      |                |                |
|                   |                                         | Bank        | Balance as per Cash Book     | -3,675         | ,215,420.00    |
| I. PAYMENTS I     | N CASH BOOK NOT                         | YET REC     | ORDED IN BANK STATEMEN       | VT ( UNPRESENT | ED CHEQUES)    |
| No                | Date                                    | -           | Payee                        |                | Amount         |
| 10000002          | 14-AUG-13                               | COLLIN      | S DAVID ASEKA                |                | 245,000.00     |
| 0000003           | 15-AUG-13                               | COMMIS      | SSIONER OF INCOME TAX        |                | 105,000.00     |
| 0000004           | 22-AUG-13                               | KENYA       | REVENUE AUTHORITY(PAYE       | E)             | 244,000,000.00 |
| 0000005           | 02-SEP-13                               | KENYA       | TRADE NETWORK AGENCY         |                | 90,250,000.00  |
| 0000006           | 02-SEP-13                               | ALESSA      | NDRO PALUMBO                 |                | 250,000.00     |
| 10000007          | 04-SEP-13                               | COMMIS      | SSIONER OF INCOME TAX        |                | 105,000.00     |
| 10000008          | 04-SEP-13                               | COLLIN      | S DAVID ASEKA                |                | 245,000.00     |
| 0000009           | 06-SEP-13                               | MONICA      | MARREN BURA ASUNA            |                | 526,780.00     |
| 10000010          | 06-SED-13                               |             | ECTIVENESS GROUP             |                | 30,000,000,00  |

# INTERPRETATION OF F0.30 REPORT.

#### Column 1: Payments in cashbook not in bank.

- Statements not yet loaded.
- Payments not yet cleared.
- Auto reconciliation process not completed.
- Voided payments.
- Column 2: Receipts in bank not in cashbook.
- Receipts not captured and remmitted.
- Errors: mismatch of CBK reference no.

# Cont'd

- > Column 3: Payments in bank not in cashbook.
- Voided payments
- Auto reconciliation not complete.
- Column 4: Receipts in cashbook not in bank
- Unremitted receipts.
- Statements not loaded.
- Autoreconcilliation process not completed.
- Errors: mismatch of reference numbers.

### Conclusion

Load statements one by one.

Ensure you use the correct GL DATE especially in importing and Auto reconcilliation.

Importing and auto reconciliation gives a range of the period to work on.

Ensure you complete the auto reconciliation process (3 steps) to reconcile all the unreconcilling items fully.

# THANK YOU